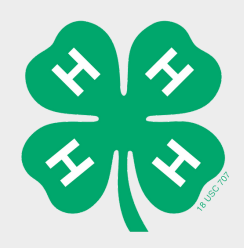

## Returning 4-H Family Help Sheet

RETURNING 4-H Families: Have your family login with the previously used email & password (if they do not know their password have them click on "Forgot Password" link), if they do not remember what email they used, county agents/admin are able to seach for the family in zsuites.

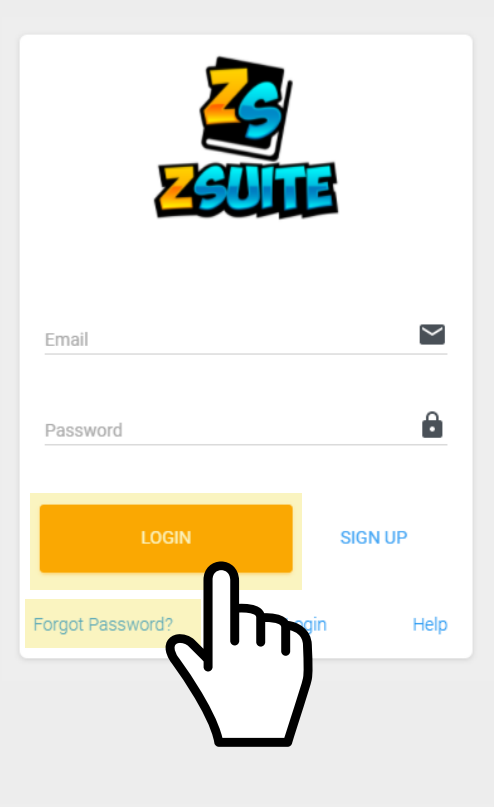

ember Document:

Dashboard

Example Family

| •             | John Doe Household                         |                       |         |                  |                       | CHOOSE AN ENF<br>2020 - 202 | IOLLMENT YEAR |                                       |
|---------------|--------------------------------------------|-----------------------|---------|------------------|-----------------------|-----------------------------|---------------|---------------------------------------|
| Avatar        | First Name                                 | Last Name             | Role    | Status           | Last Active Year      |                             | Profile Flags | Edit                                  |
| •             | Example Family                             | John Doe              | PRIMARY | INACTIVE         |                       |                             |               | 1                                     |
| Afte<br>logge | er the fam<br>ed in, they                  | nily has<br>y will be |         |                  |                       |                             |               |                                       |
| dir<br>Dashb  | directed to their<br>Dashboard. Beside the |                       |         | John Doe H       | Household ( BACK TO H | OUSEHOLD LIST               |               | CHOOSE AN ENROLLMENT YEAR 2020 - 2021 |
| <b>6</b>      |                                            |                       | A       | vatar First Name | Last Name Role        | status Last                 | Active Year   | Profile Flag                          |

Dashboard. Beside the family name, the status will be "Inactive". From the Dashboard they will need to Click "More Actions" then click "Create Enrollment"

## **Create Enrollment** BACK TO HOUSEHOLD EXPORT CSV Status: IN PROGRESS Enrollment in 4-H for Example Family John Doe 2020 - 2021 PERSONAL INFO WAIVERS CLUBS Clubs: Personal Information: Waivers: Volunteer/Members If the family member All returning needs to update their are able to add the members/volunteers mailing address, phone clubs they volunteer will need to re-sign the number, ect. they may

waivers.

| BACK TO HOUSEHOLD                |                                       | S EXPORT CSV      |
|----------------------------------|---------------------------------------|-------------------|
| ITUS: IN PROGRESS                |                                       |                   |
| Enro                             | llment in 4-H for John<br>2020 - 2021 | Doe               |
| PERSONAL INFO                    | WAIVERS                               | CLUBS             |
| Volunteer Background Questions   |                                       | ~                 |
| Volunteer Agreement              |                                       | ~                 |
| Volunteer Consent and Disclosure |                                       | ~                 |
| Media Release                    |                                       | ~                 |
| New Volunteer Information        |                                       | ~                 |
|                                  |                                       |                   |
| PREVIOUS                         | 🗃 SA                                  | VE FOR LATER NEXT |

do so on this tab.

Important: Make sure to let the families know that they must re-sign the waivers to become active.

| ✓ BACK TO HOUSEHOLD                                                  |                                                                        | S EXPORT CSV |
|----------------------------------------------------------------------|------------------------------------------------------------------------|--------------|
| Status: MPROGRESS                                                    |                                                                        |              |
| Enro                                                                 | ollment in 4-H for John Do<br>2020 - 2021                              | De           |
| PERSONAL INFO                                                        | WAIVERS                                                                | CLUBS        |
| Optional: Click                                                      | t the Add Club button to add one or i<br>Add/Drop Deadline: 03/03/2021 | more Clubs   |
| County 4-H Council<br>County/Reservation: Example Coun<br>Projects 👻 | ity Primary VOLUMTEER                                                  | * × ~        |
| PREVIOUS                                                             | SAVE FOR LATER                                                         | ADD TO CART  |

for or are apart of.

To finish they will click "Add to Cart" and will return to the Dashboard, from there they will be able to continue to reenroll other volunteers or youth. If they need to add a new member they will simply click "+Add Member" from the Dashboard, and continue the process.